## Инструкция записи на федеральный проект «Код будущего»

1. Получите справку об обучении в образовательной организации.

2. Зарегистрируйтесь на портале Госуслуги (учетная запись должна быть подтверждена) или войдите в подтвержденную учетную запись.

3. Перейдите по ссылке:

https://www.gosuslugi.ru/futurecode?sortKey=cfRating&organization=174

4. Выберите на карте город Рубцовск.

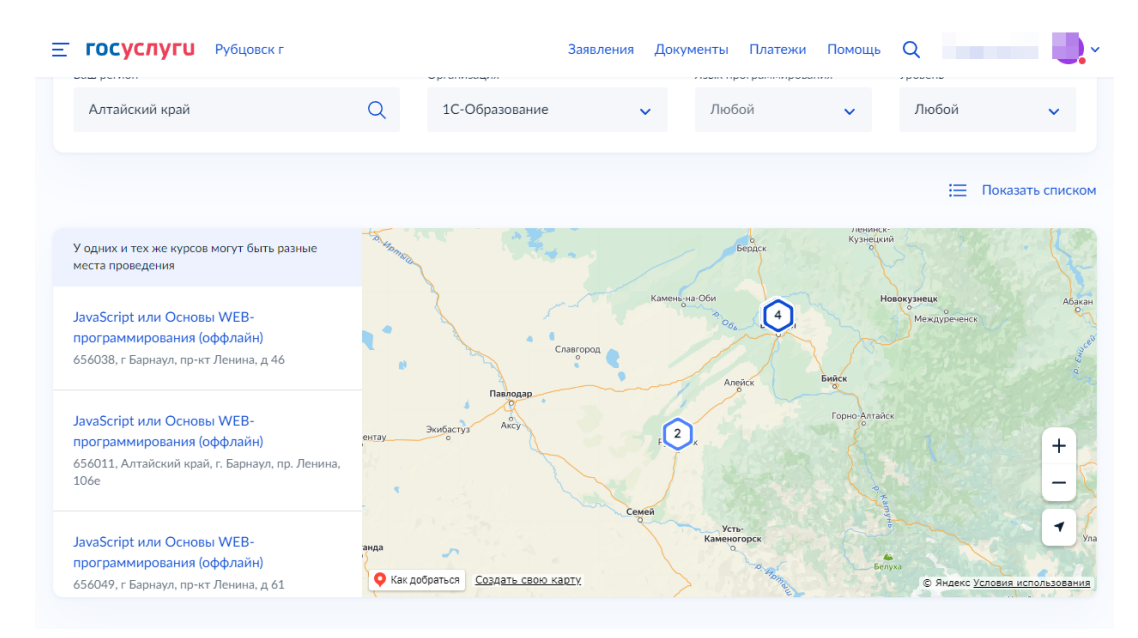

5. Выберите образовательную программу Java (оффлайн) от 1С или Python от 1С (оффлайн).

| <b>ГОСУСЛУГИ</b> Рубцовск г                                              | Заявления Документы Платежи Помощь Q                                                                                                    |
|--------------------------------------------------------------------------|----------------------------------------------------------------------------------------------------|
|                                                                          | Ξ Показать списком                                                                                                    |
| 2 курса по адресу 🛛 🗙                                                    |                                                                                                    |
| <ul> <li>Алтайский край, г Рубцовск, пр-кт Ленина,<br/>д 2005</li> </ul> |                                                                                                    |
| Python от 1С (оффлайн)                                                   |                                                                                                    |
| <b>ПС</b> үчевный центр нет                                              | Productors 2 m                                                                                                    |
| 0                                                                        | 200. 200 1998 - Kolocological + * 100                                                                                                    |
| Записаться Подробнее                                                     |                                                                                                    |
| Java от 1С (оффлайн)                                                     |                                                                                                    |
|                                                                          | Comparte D'Angelet August State State (Second State State St |

6. В зависимости от типа аккаунта сайта Госуслуги необходимо выбрать тип заявителя.

| <b>≡ госуслуги</b> | Рубцовск г |                                                                                                    | Заявления                                                             | Документы                               | Платежи                 | Помощь | Q | ~ |
|--------------------|------------|----------------------------------------------------------------------------------------------------|-----------------------------------------------------------------------|-----------------------------------------|-------------------------|--------|---|---|
|                    |            | Кто подаёт заявление?<br>Школьники или студенты от 14 лет<br>со своей учётной записи или попрос<br>За обучающихся младше 14 лет зая<br>или другой законный представители | могут подать з<br>сить родителей<br>вление может г<br>ь, например опе | аявление само<br>подать один из<br>екун | стоятельно<br>родителей |        |   |   |
|                    |            | Родитель                                                                                                    |                                                                       |                                         | >                       |        |   |   |
|                    |            | Школьник или студент                                                                                                    |                                                                       |                                         | >                       |        |   |   |
|                    |            | Другой законный представител                                                                                                    | ь                                                                     |                                         | >                       |        |   |   |
|                    |            |                                                                                                    |                                                                       |                                         |                         |        |   |   |

7. Проверьте наличие необходимых документов для подачи заявления.

| <b>ГОСУСЛУГИ</b> Рубцовск г | Заявления Документы Платежи Г                                                                                                    | Помощь | Q | ~ |
|-----------------------------|----------------------------------------------------------------------------------------------------|--------|---|---|
|                             | < Назад                                                                                                    |        |   |   |
|                             | Что нужно для подачи заявления                                                                                                   |        |   |   |
|                             | <ul><li>Ваши паспортные данные</li><li>Справка об обучении</li></ul>                                                             |        |   |   |
|                             | Подать заявление можно только на один курс После одобрения подать заявление на другой курс или поменять текущий уже будет нельзя |        |   |   |
|                             | Срок оказания услуги                                                                                                    |        |   |   |
|                             | До 45 рабочих дней                                                                                                    |        |   |   |
|                             | Результат                                                                                                    |        |   |   |
|                             | После рассмотрения заявления ответ придёт на электронную почту и в личный<br>кабинет                                             |        |   |   |
|                             | Что дальше                                                                                                    |        |   |   |
|                             | Необходимо пройти тестирование                                                                                                   |        |   |   |
|                             | Подробнее о тестировании                                                                                                    |        |   |   |

8. Укажите статус обучающегося (студенты СПО выбирают «Нет»).

| <b>≡ госу</b> | слуги | Рубцовск г |                                | Заявления | Документы | Платежи | Помощь | Q | ~ |
|---------------|-------|------------|--------------------------------|-----------|-----------|---------|--------|---|---|
|               |       |            | < Назад<br>Вы учитесь в школе? |           |           |         |        |   |   |
|               |       |            | Да                             |           |           | >       |        |   |   |
|               |       |            | Нет                            |           |           | >       |        |   |   |
|               |       |            |                                |           |           |         |        |   |   |

9. Укажите сведения о курсе (классе).

| ΞI | госуслуги | Рубцовск г |                                    | Заявления | Документы | Платежи | Помощь | Q |  | ~ |
|----|-----------|------------|------------------------------------|-----------|-----------|---------|--------|---|--|---|
|    |           |            | < Назад<br>Укажите сведения об уче | ёбе       |           |         |        |   |  |   |
|    |           |            | Регион обучения<br>Алтайский край  |           |           | Q       |        |   |  |   |
|    |           |            | Курс<br>З                          |           |           | ~       |        |   |  |   |
|    |           |            | Пр                                 | одолжить  |           |         |        |   |  |   |

10. Загрузите справку об обучении.

| Справка об обучении                                                     |         |
|-------------------------------------------------------------------------|---------|
| Справка на текущий учебный год выдаётся в образовательно<br>организации | рй      |
| Требования к справке                                                    |         |
| photo_546317786243464062   0.1 Мб<br>Посмотреть Скачать                 | Удалить |
| Перетащите файлы или выберите на компьютере<br><i>Выбрать</i> файлы     |         |

11. После подачи заявления ожидайте результаты рассмотрения заявления (придут на почту, личный кабинет Госуслуги).

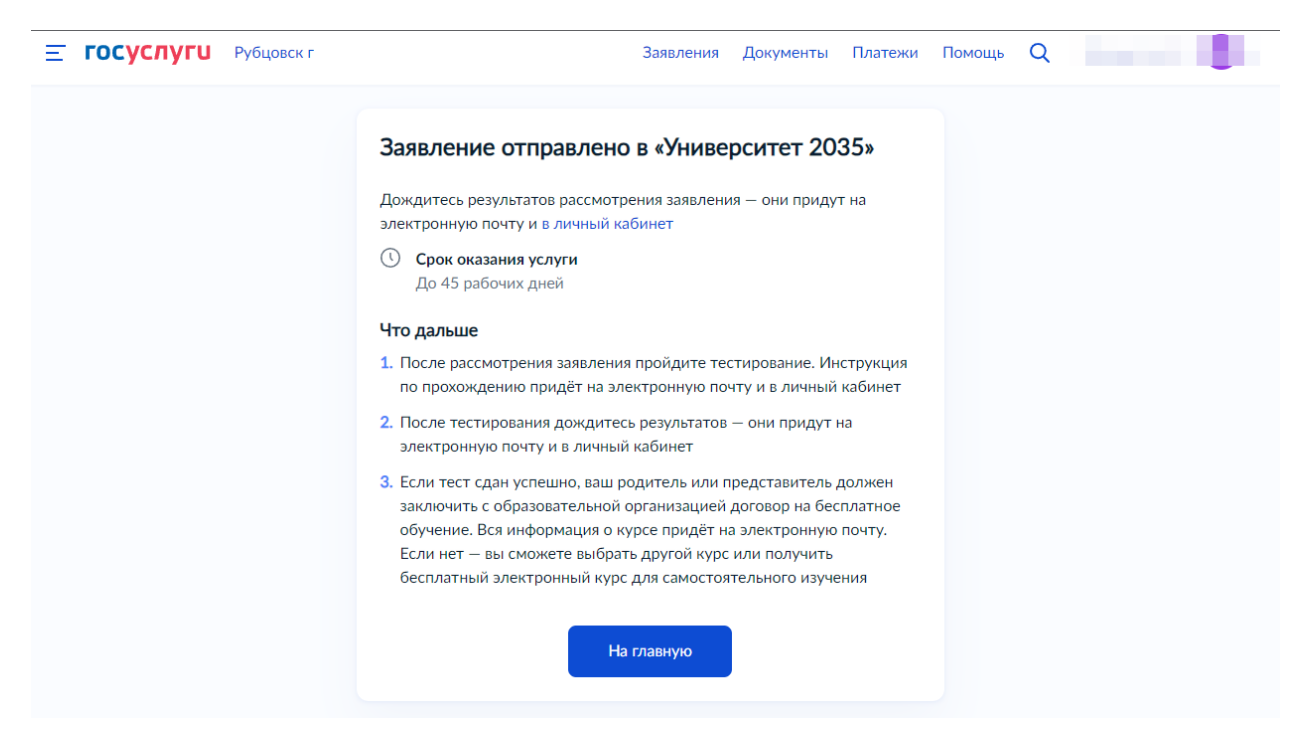

- 12. После подтверждения заявления пройдите входное тестирование.
- 13. Ознакомьтесь с результатами тестирования (придут на почту).